Aurora R7 Configurazione e specifiche

### Messaggi di N.B., Attenzione e Avvertenza

(i) N.B.: un messaggio N.B. (Nota Bene) indica informazioni importanti che contribuiscono a migliorare l'utilizzo del prodotto.

ATTENZIONE: un messaggio di ATTENZIONE evidenzia la possibilità che si verifichi un danno all'hardware o una perdita di dati ed indica come evitare il problema.

AVVERTENZA: un messaggio di AVVERTENZA evidenzia un potenziale rischio di danni alla proprietà, lesioni personali o morte.

© 2017 -2020 Dell Inc. o sue sussidiarie. Tutti i diritti riservati. Dell, EMC e gli altri marchi sono marchi commerciali di Dell Inc. o delle sue sussidiarie. Gli altri marchi possono essere marchi dei rispettivi proprietari.

2017 - 08

# Sommario

| 1 Impostare il computer                                          |    |
|------------------------------------------------------------------|----|
|                                                                  |    |
| 2 Creare l'unità USB di ripristino per Windows                   |    |
| Reinstallazione di Windows con un'unità di ripristino USB        | 6  |
| 3 Impostazione del casco per la realtà virtuale (VR) - opzionale | 7  |
| 4 Viste                                                          |    |
| Parte anteriore                                                  |    |
| Parte posteriore                                                 |    |
| Pannello posteriore                                              | 10 |
| 5 Specifiche                                                     |    |
| Nodello computer                                                 |    |
| Dimensioni e peso                                                |    |
| Informazioni di sistema                                          | 12 |
| Sistema operativo                                                |    |
| Memoria                                                          | 12 |
| Memoria Intel Optane                                             |    |
| Porte e connettori                                               |    |
| Comunicazioni                                                    | 14 |
| Modulo wireless                                                  | 14 |
| Video                                                            | 14 |
| Audio                                                            | 14 |
| Archiviazione                                                    | 14 |
| Potenza nominale                                                 | 15 |
| Ambiente del computer                                            | 15 |
| 6 Memoria Intel Ontane                                           | 16 |
| Abilitazione della memoria Intel Optane                          | 16 |
| Disabilitazione della memoria Intel Optane                       |    |
| 7 Come ottenere assistenza e contattare Alienware                | 17 |
|                                                                  |    |

# Impostare il computer

1. Collegare la tastiera e il mouse.

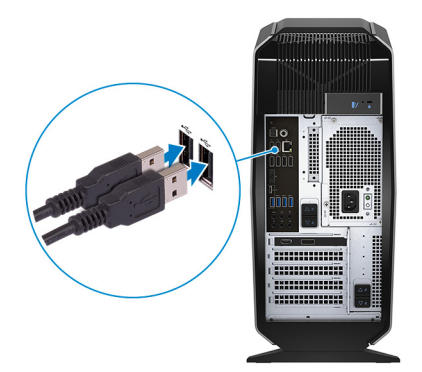

(i) N.B.: Per le istruzioni di configurazione, consultare la documentazione fornita con la tastiera e il mouse.

**2.** Collegare il cavo rete (opzionale).

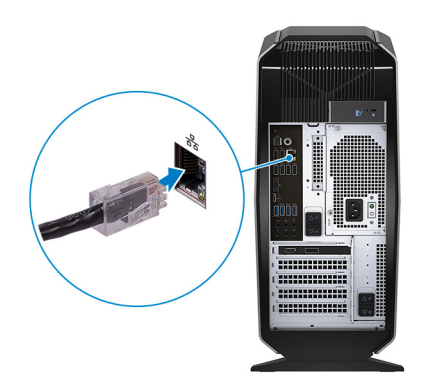

3. Collegare lo schermo.

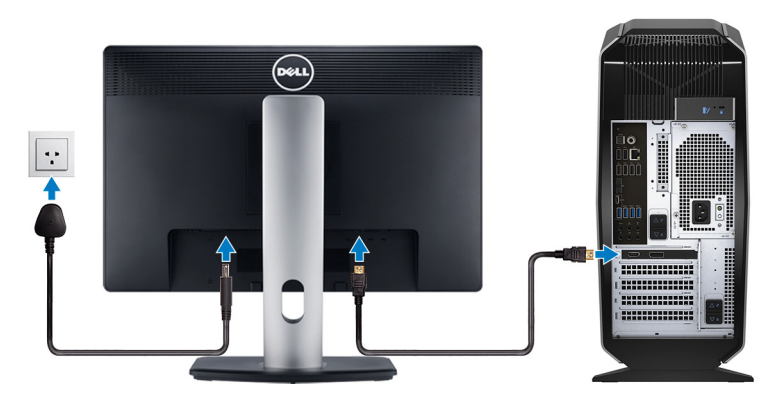

- i N.B.: La porta DisplayPort sul retro del computer è coperta. Collegare il display alla scheda grafica dedicata del computer.
- i N.B.: Se si dispone di due schede grafiche, quella installata nel PCI-Express x16 (slot grafico 1) è la scheda grafica principale.
- N.B.: Per ulteriori informazioni sulla configurazione di più monitor, consultare l'articolo della knowledge base

   SLN129825
   all'indirizzo <a href="https://www.dell.com/support">https://www.dell.com/support</a>.
- 4. Collegare il cavo di alimentazione.

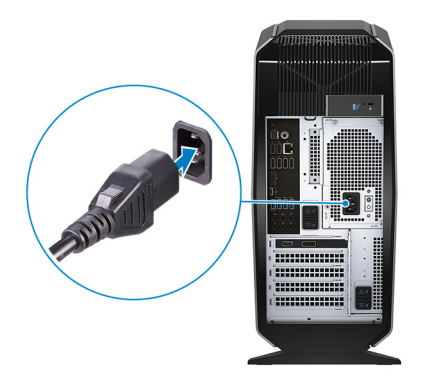

5. Premere il pulsante di alimentazione.

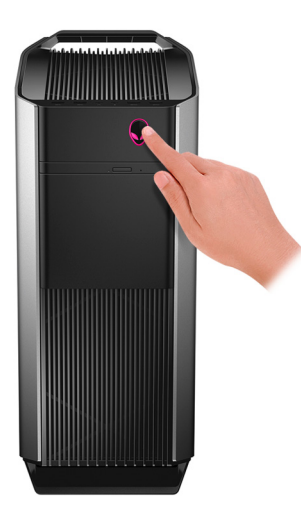

# Creare l'unità USB di ripristino per Windows

Creare un'unità di ripristino per individuare e risolvere i potenziali problemi di Windows. Per creare l'unità di ripristino è necessaria un'unità di memoria Flash USB vuota con una capacità minima di 16 GB.

(i) N.B.: Questo processo può richiedere fino a un'ora.

- N.B.: La procedura riportata di seguito può variare a seconda della versione di Windows installata. Fare riferimento al <u>sito</u> Web del supporto Microsoft per le istruzioni più recenti.
- 1. Collegare l'unità memoria flash USB al computer.
- 2. In Windows Search digitare Ripristino.
- 3. Nei risultati della ricerca fare clic su Crea un'unità di ripristino. Viene visualizzata la schermata Controllo dell'account utente.
- **4.** Fare clic su **Sì** per continuare. Verrà visualizzata la finestra **Unità di ripristino**.
- 5. Selezionare Esegui il backup dei file di sistema nell'unità di ripristino e fare clic Avanti.
- 6. Selezionare l'**unità flash USB** e fare clic su **Avanti**. Viene visualizzato un messaggio che indica che tutti i dati nell'unità flash USB verranno eliminati.
- 7. Fare clic su Crea.
- 8. Fare clic su Fine.

Per ulteriori informazioni sulla reinstallazione di Windows tramite l'unità di ripristino USB, consultare la sezione *Risoluzione dei problemi* del *Manuale di servizio* del prodotto, disponibile all'indirizzo <u>www.dell.com/support/manuals</u>.

## Reinstallazione di Windows con un'unità di ripristino USB

ATTENZIONE: Con questa procedura viene formattato il disco rigido e vengono rimossi tutti i dati presenti nel computer. Prima di iniziare, eseguire il backup dei dati sul computer.

(i) N.B.: Prima di reinstallare Windows, verificare che il computer abbia più di 2 GB di memoria e più di 32 GB di storage disponibili.

(i) N.B.: Questo processo può richiedere fino a un'ora e il computer verrà riavviato durante la procedura.

- 1. Collegare l'unità di ripristino USB al computer.
- 2. Riavviare il computer.
- Premere F12 quando viene visualizzato il logo Dell sullo schermo per accedere al menu di avvio. Viene visualizzato un messaggio di preparazione del menu di avvio singolo.
- 4. Una volta caricato il menu di avvio, selezionare il dispositivo USB di ripristino in AVVIO UEFI. Il sistema si riavvia e viene visualizzata la schermata Scegli il layout di tastiera.
- 5. Selezionare il layout di tastiera desiderato.
- 6. Nella schermata Scegli un'opzione fare clic su Risoluzione problemi.
- 7. Fare clic su Ripristina da un'unità.
- 8. Scegliere una delle seguenti opzioni:
  - Rimuovi solo i miei file personali per effettuare una formattazione veloce.
  - Esegui pulizia completa dell'unità per effettuare una formattazione completa.
- 9. Fare clic su Ripristina per avviare il processo di ripristino.

# Impostazione del casco per la realtà virtuale (VR) opzionale

### (i) N.B.: La cuffia VR è venduta separatamente.

- 1. Scaricare ed eseguire gli strumenti di impostazione per il casco per la realtà virtuale <u>www.dell.com/VRsupport</u>.
- 2. Quando richiesto, collegare il visore VR alle porte USB 3.1 Gen 1 e HDMI del computer.

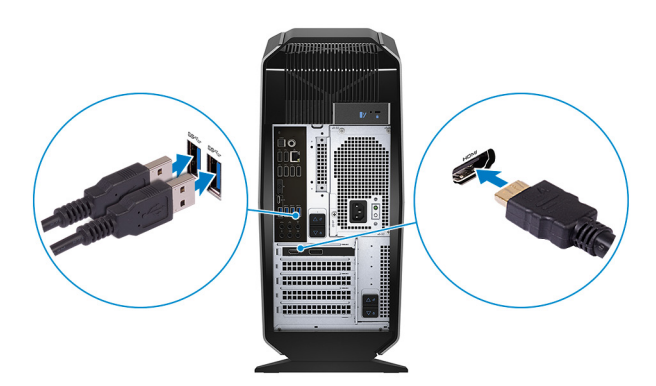

() N.B.: Collegare il casco alla porta HDMI sulla scheda grafica principale e collegare lo schermo a qualsiasi porta disponibile sulla scheda.

3. Seguire le istruzioni visualizzate sullo schermo per completare l'impostazione.

# Viste

### Parte anteriore

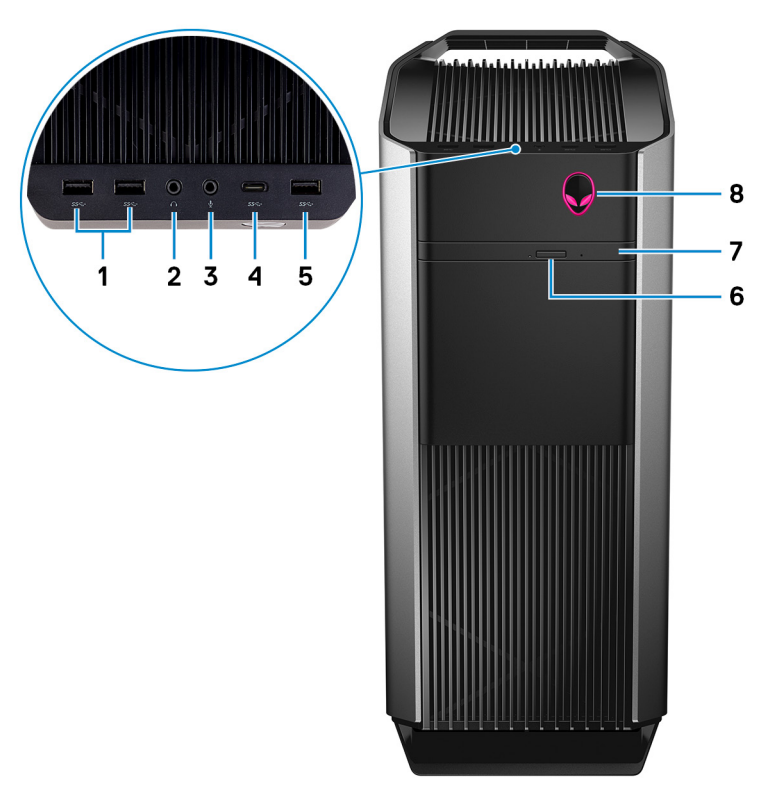

### 1. Porte USB 3.1 Gen 1 (2)

Collegare periferiche come le stampanti e i dispositivi di archiviazione esterni. Offre velocità di trasferimento dei dati fino a 5 Gbps.

#### 2. Porta cuffie

Collegare cuffia o altoparlanti.

#### 3. Porta microfono

Collegare un microfono esterno per fornire input audio.

#### 4. Porta USB 3.1 Gen 2 Type-C

Collegare i dispositivi di storage esterni. Offre velocità di trasferimento dei dati fino a 5 Gbps.

#### (i) N.B.: Questa porta non supporta l'alimentazione o lo streaming video/audio.

#### 5. Porta USB 3.1 Gen 1

Collegare periferiche come le stampanti e i dispositivi di archiviazione esterni. Offre velocità di trasferimento dei dati fino a 5 Gbps.

#### 6. Pulsante di espulsione dell'unità ottica

Premere per aprire il vassoio dell'unità ottica

#### 7. Unità ottica (opzionale)

Legge da e scrive su CD, DVD e Blu-ray Disc.

#### 8. Pulsante di alimentazione (AlienHead)

Premere questo pulsante per accendere il computer se è spento, in stato di sospensione o in stato di ibernazione.

Premere per mettere il computer in stato di sospensione se è acceso.

Tenere premuto per 4 secondi per forzare l'arresto del computer.

#### (i) N.B.: È possibile personalizzare il funzionamento del pulsante di alimentazione in Opzioni risparmio energia.

### Parte posteriore

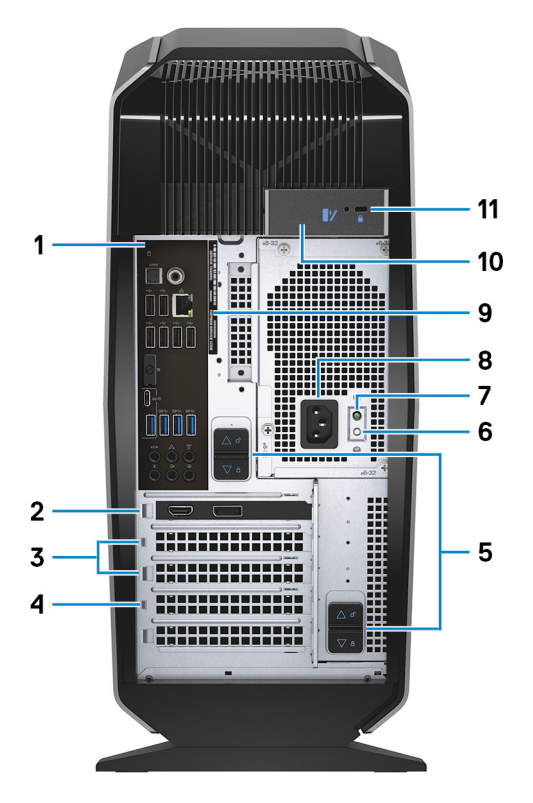

#### 1. Pannello posteriore

Collegare i dispositivi USB, audio, video e così via.

#### 2. PCI Express X16 (slot grafico 1)

Collegare una scheda PCI-Express come una scheda grafica, audio o di rete per migliorare le funzionalità del computer. Per ottenere prestazioni grafiche ottimali, utilizzare uno slot PCI-Express X16 per la connessione della scheda grafica.

#### (i) N.B.: Lo slot PCI-Express X16 funziona solo a velocità X8.

# N.B.: Se si dispone di due schede grafiche, quella installata nel PCI-Express x16 (slot grafico 1) è la scheda grafica principale.

### 3. Slot PCI-Express X4 (2)

Collegare una scheda PCI-Express come una scheda grafica, audio o di rete per migliorare le funzionalità del computer.

#### 4. PCI Express X16 (slot grafico 2)

Collegare una scheda PCI-Express come una scheda grafica, audio o di rete per migliorare le funzionalità del computer. Per ottenere prestazioni grafiche ottimali, utilizzare uno slot PCI-Express X16 per la connessione della scheda grafica.

#### (i) N.B.: Lo slot PCI-Express X16 funziona solo a velocità X8.

#### 5. Chiusure a scatto della gabbia dell'alimentatore (2)

Consente di rimuovere l'alimentatore dal computer.

#### 6. Pulsante di diagnostica dell'alimentatore

Premere per verificare lo stato di alimentazione.

#### 7. Indicatore di diagnostica dell'alimentatore

Indica lo stato di alimentazione.

#### 8. Porta di alimentazione

Collegare un cavo di alimentazione per fornire alimentazione al computer.

#### 9. Etichetta Numero di servizio

Il Numero di servizio è un identificatore alfanumerico univoco che consente ai tecnici dell'assistenza di Dell di identificare i componenti hardware del computer e accedere alle informazioni sulla garanzia.

#### 10. Dispositivo di chiusura a scatto del pannello laterale

- Consente di rimuovere il pannello laterale dal computer.
- 11. Slot per cavo di sicurezza (per i lucchetti Kensington)

Collegare un cavo di sicurezza per evitare movimenti non autorizzati del computer.

### Pannello posteriore

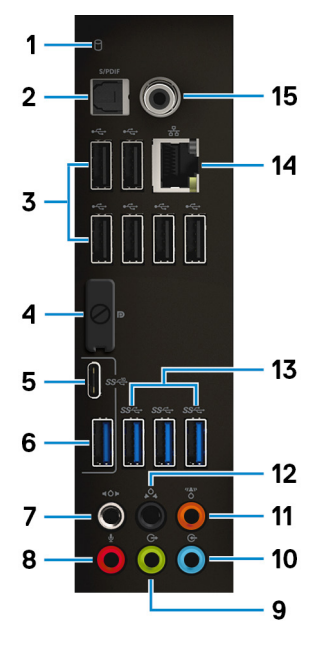

#### 1. Indicatore di attività del disco rigido

Si accende quando il computer legge da o scrive sul disco rigido.

#### 2. Porta S/PDIF ottica

Collegare amplificatore, altoparlanti o televisore per ottenere uscita audio digitale mediante un cavo ottico.

#### 3. Porte USB 2.0 (6)

Collegare periferiche come le stampanti e i dispositivi di archiviazione esterni. Offre velocità di trasferimento dei dati fino a 480 Mbps.

#### 4. DisplayPort

Collegare uno schermo esterno o un proiettore.

# i N.B.: La porta DisplayPort sul retro del computer è coperta. Collegare il display alla scheda grafica dedicata del computer.

#### 5. Porta USB 3.1 Gen 2 Type-C

Collegare le periferiche, ovvero stampanti e dispositivi di archiviazione esterni. Offre velocità di trasferimento dei dati fino a 10 Gbps.

#### (i) N.B.: Questa porta non supporta l'alimentazione o lo streaming video/audio.

#### 6. Porta USB 3.1 Gen 2

Collegare le periferiche, ovvero stampanti e dispositivi di archiviazione esterni. Offre velocità di trasferimento dei dati fino a 10 Gbps.

#### 7. Porta surround D/S laterale

Collegare i dispositivi di uscita audio, come altoparlanti e amplificatori. In una configurazione di altoparlanti a 7.1 canali, collegare gli altoparlanti sui lati destro e sinistro.

#### 8. Porta microfono

Collegare un microfono esterno per fornire input audio.

### 9. Porta surround D/S anteriore

Collegare i dispositivi di uscita audio, come altoparlanti e amplificatori. In una configurazione di altoparlanti 2.1 connettere gli altoparlanti destro e sinistro. In una configurazione di altoparlanti 5.1 o 7.1 collegare gli altoparlanti destro e sinistro anteriori.

#### 10. Porta con linea in entrata

Collegare i dispositivi di registrazione o riproduzione come microfono o lettore CD.

#### 11. Porta surround centrale/subwoofer LFE

Collegare l'altoparlante centrale o il subwoofer.

### (i) N.B.: Per ulteriori informazioni sull'impostazione degli altoparlanti, consultare la documentazione fornita con gli stessi.

#### 12. Porta surround anteriore D/S

Collegare i dispositivi di uscita audio, come altoparlanti e amplificatori. In una configurazione di altoparlanti 5.1 o 7.1 collegare gli altoparlanti destro e sinistro posteriori.

#### 13. Porte USB 3.1 Gen 1 (3)

Collegare periferiche come le stampanti e i dispositivi di archiviazione esterni. Offre velocità di trasferimento dei dati fino a 5 Gbps.

#### 14. Porta di rete (con indicatori)

Collegare un cavo Ethernet (RJ45) da un router o un modem a banda larga per accedere alla rete o a Internet.

I due indicatori accanto al connettore indicano lo stato della connettività e l'attività di rete.

#### 15. Porta coassiale S/PDIF

Collegare amplificatore, altoparlanti o una TV per ottenere uscita audio digitale tramite un cavo coassiale.

# Specifiche

## Modello computer

#### Tabella 1. Modello computer

Modello computer

# Dimensioni e peso

### Tabella 2. Dimensioni e peso

Altezza Larghezza Profondità Peso 472,5 mm (18,60 pollici) 212 mm (8,34 pollici) 360,50 mm (14,19 pollici) 14,62 kg (32,23 libbre) (j N.B.: Il peso del computer può variare a seconda della configurazione desiderata e della variabilità produttiva.

Alienware Aurora R7

## Informazioni di sistema

#### Tabella 3. Informazioni di sistema

Processore

- Intel Core i5/i5k di 8° generazione
- Intel Core i7/i7k di 8° generazione
- (i) N.B.: Se il computer viene fornito con un processore Intel Core i5k o Intel Core i7k, è possibile eseguire l'overclock della velocità di elaborazione oltre le specifiche standard.

Chipset

## Sistema operativo

### Tabella 4. Sistema operativo

Sistema operativo supportato

Windows 10 Home a 64 bit Windows 10 Pro a 64 bit

# Memoria

### Tabella 5. Specifiche della memoria

Slot Tipo Velocità Quattro socket DIMM DDR4

### • 2.666 MHz

Chipset Intel Z370

Fino a 2933 MHz con HyperX FURY DDR4 XMP

Configurazioni supportate

Per slot

Memoria totale

4 GB, 8 GB e 16 GB 4 GB, 8 GB, 16 GB, 32 GB e 64 GB

# Memoria Intel Optane

La memoria Intel Optane funge da acceleratore di archiviazione. Accelera il sistema e qualsiasi supporto di archiviazione basato su SATA, ad esempio unità disco rigido e a stato solido (SSD).

(i) N.B.: La memoria Intel Optane è supportata sui computer conformi ai seguenti requisiti:

- Processore Intel Core i3/i5/i7 di settima generazione o superiore
- Windows 10 a 64 bit o versione successiva (Anniversary Update)
- Driver per Intel Rapid Storage Technology versione 15.5.xxxx o versione successiva

#### Tabella 6. Memoria Intel Optane

| Interfaccia               | 2 PCIe NVMe 3.0 |
|---------------------------|-----------------|
| Connettore                | M.2             |
| Configurazioni supportate | 16 GB e 32 GB   |

 Image: N.B.: Per ulteriori informazioni su come abilitare o disabilitare la memoria Intel Optane, consultare Abilitazione della memoria Intel Optane, consultare Abilitazione della memoria Intel Optane.

### Porte e connettori

#### Tabella 7. Porte e connettori sul retro

Pannello posteriore:

| Rete  | Una porta RJ45                                                                                                    |
|-------|----------------------------------------------------------------------------------------------------|
| USB   | <ul> <li>Sei porte USB 2.0</li> <li>3 porte USB 3.1 Gen 1</li> <li>1 porta USB 3.1 Gen 2</li> <li>1 porta USB 3.1 Gen 2 Type-C</li> </ul>                                                                                                    |
| Audio | <ul> <li>Una porta per microfono/ingresso audio</li> <li>Una porta ottica S/PDIF</li> <li>Una porta coassiale S/PDIF</li> <li>Una porta con linea di uscita surround D/S anteriore</li> <li>Una porta surround D/S laterale</li> <li>Una porta surround D/S posteriore</li> <li>Una porta surround LFE centrale/subwoofer</li> <li>Una porta con linea in entrata</li> </ul> |
| Video | Una porta DisplayPort opzionale<br>(j) N.B.: La porta DisplayPort sul retro del computer è coperta. Collegare il<br>display alla scheda grafica dedicata del computer.                                                                                                    |

#### Tabella 8. Porte e connettori sul pannello anteriore

Pannello anteriore:

| USB   | • | 3 porte USB 3.1 Gen 1<br>1 porta USB 3.1 Gen 1 Type-C                                                   |
|-------|---|----------------------------------------------------------------------------------------------------|
| Audio | : | 1 porta per cuffie/uscita audio (supporta audio a due canali)<br>Una porta per microfono/ingresso audio |

## Comunicazioni

#### Tabella 9. Comunicazioni supportate

Ethernet

Wireless

Controller Ethernet Killer 10/100/1000 Mbps E2500 integrato nella scheda di sistema

- 802.11b/g/n
- 802.11ac
- Bluetooth 4.1/Bluetooth 4.2

### **Modulo wireless**

#### Tabella 10. Specifiche del modulo wireless

| Тіро                          | QCA9377 (DW1810)                                                                         | QCA61x4A (DW1820)                                                                        | Rivet 1535 (Killer)                                                                      |
|-------------------------------|------------------------------------------------------------------------------------------|------------------------------------------------------------------------------------------|------------------------------------------------------------------------------------------|
| Velocità di trasferimento     | 433 Mb/s                                                                                 | Fino a 867 Mb/s                                                                          | Fino a 867 Mb/s (1,867 Gb/s<br>con tecnologia Doubleshot<br>Pro)                         |
| Bande di frequenza supportate | Dual-band 2,4 GHz/5 GHz                                                                  | Dual-band 2,4 GHz/5 GHz                                                                  | Dual-band 2,4 GHz/5 GHz                                                                  |
| Crittografia                  | <ul> <li>WEP a 64 bit e 128 bit</li> <li>CKIP</li> <li>TKIP</li> <li>AES-CCMP</li> </ul> | <ul> <li>WEP a 64 bit e 128 bit</li> <li>CKIP</li> <li>TKIP</li> <li>AES-CCMP</li> </ul> | <ul> <li>WEP a 64 bit e 128 bit</li> <li>CKIP</li> <li>TKIP</li> <li>AES-CCMP</li> </ul> |

## Video

#### Tabella 11. Specifiche video

| Integrato:                        |                                                                                                    |
|-----------------------------------|----------------------------------------------------------------------------------------------------|
| Controller                        | Scheda grafica Intel HD 630                                                                                                    |
| Memoria                           | Memoria di sistema condivisa                                                                                                    |
| Discreta:                         |                                                                                                    |
| Тіро                              | Fino a due PCI-Express x16, larghezza singola/doppia, lunghezza complessiva<br>(massimo 10,5 pollici)<br>(j) N.B.: La configurazione grafica del desktop varia a seconda della<br>configurazione della scheda grafica ordinata. |
| Controller                        | <ul><li>AMD o NVIDIA</li><li>Supporto per tecnologie NVIDIA SLI e AMD Crossfire</li></ul>                                                                                                    |
| Memoria                           | Fino a 12 GB                                                                                                    |
| Audio                             |                                                                                                    |
| Tabella 12. Specifiche dell'audio |                                                                                                    |

| Controller | Realtek ALC3861                                  |
|------------|--------------------------------------------------|
| Тіро       | Audio integrato a 7.1 canali con supporto S/PDIF |

### Archiviazione

Il computer supporta una delle configurazioni seguenti:

- Un'unità U.2 e due dischi rigidi da 2,5 pollici
- Un'unità a stato solido M.2 2280, un disco rigido da 3,5 pollici e due dischi rigidi da 2,5 pollici

• Un disco rigido da 3,5 pollici e due dischi rigidi da 2,5 pollici

### (i) N.B.: L'unità principale del computer varia in base alla configurazione di archiviazione.

Per i computer:

- con un'unità U.2, sarà questa unità a essere considerata primaria
- con un'unità M.2, sarà questa unità a essere considerata primaria
- senza unità U.2 e M.2, sarà l'unità da 3,5 pollici a essere considerata primaria.

#### Tabella 13. Specifiche di immagazzinamento

| Тіро                                                            | Interfaccia                          | Capacità        |
|-----------------------------------------------------------------|--------------------------------------|-----------------|
| Un'unità a stato solido M.2 2280                                | SATA AHCI 6 Gb/s                     | Fino a 2 TB     |
| Un'unità U.2                                                    | PVIe NVMe fino a 32 Gb/s (unità U.2) | Fino a 280 GB   |
| Un disco rigido da 3,5 pollici                                  | SATA AHCI 6 Gb/s                     | Fino a 2 TB     |
| Due dischi rigidi da 2,5 pollici                                | SATA AHCI 6 Gb/s                     | Fino a 2 TB     |
| Un'unità Slim da 9,5 mm per unità DVD<br>+/-RW o disco Blu-ray. | SATA 1,5 Gb/s                        | Non applicabile |

### Potenza nominale

#### Tabella 14. Specifiche di alimentazione

| Tensione d'ingresso            | 100 V c.a240 V c.a.                                                            |                                                                                                 |  |
|--------------------------------|--------------------------------------------------------------------------------|-------------------------------------------------------------------------------------------------|--|
| Frequenza d'entrata            | 50 Hz-60 Hz                                                                    |                                                                                                 |  |
| Intervallo di temperatura      |                                                                                |                                                                                                 |  |
| In funzione                    | Da 5 °C a 50 °C (da 41 °F a 122 °F)                                            |                                                                                                 |  |
| Archiviazione                  | Da -40 °C a 70 °C (da -40 °F a 158 °F)                                         |                                                                                                 |  |
| Тіро                           | 460 W                                                                          | 850 W                                                                                           |  |
| Corrente d'ingresso (massima): | 8 A                                                                            | 10 A                                                                                            |  |
| Corrente di uscita:            | 3,3 V/17 A, 5 V/25 A, 12 VA/18 A, 12<br>VB/16 A, 12 VC/8 A, 5 V ausiliaria/3 A | 3,3 V/20 A, 5 V/20 A, 12 VA/32 A, 12<br>VB/48 A, 12 VD/16 A, -12 V/0,5 A, 5<br>V ausiliaria/4 A |  |
| Tensione nominale di uscita:   | 3,3 V, 5 V, 12 VA, 12 VB, 12 VC, 5 V<br>ausiliaria                             | 3,3 V, 5 V, 12 VA, 12 VB, 12 VD, -12 V,<br>5 V ausiliaria                                       |  |

### Ambiente del computer

Livello di inquinanti aerodispersi: G2 o inferiore come definito da ISA-S71.04-1985

#### Tabella 15. Ambiente del computer

|                             | In funzione                                                            | Archiviazione                                                              |
|-----------------------------|------------------------------------------------------------------------|----------------------------------------------------------------------------|
| Intervallo di temperatura   | Da 5 °C a 35 °C (da 41 °F a 95 °F)                                     | Da –40 °C a 65 °C (da –40 °F a 149 °F)                                     |
| Umidità relativa (massima)  | Dal 10% al 90% (senza condensa)                                        | Dallo 0% al 95% (senza condensa)                                           |
| Vibrazione (massimo):       | 0,26 GRMS                                                              | 1,37 GRMS                                                                  |
| Urto (massimo) <sup>*</sup> | 40 G per 2 ms con una variazione della<br>velocità di 20"/s (51 cm/s)† | 105 G per 2 ms con una variazione della<br>velocità di 52,5"/s (133 cm/s)‡ |
| Altitudine (massima):       | Da -15,20 m a 3048 m (da -50 piedi a<br>10.000 piedi)                  | Da −15,20 a 10.668 m (da −50 piedi a<br>35.000 piedi)                      |

\* Misurata utilizzando uno spettro a vibrazione casuale che simula l'ambiente dell'utente.

† Misurato utilizzando un impulso semisinusoidale di 2 ms quando il disco rigido è in uso.

# Memoria Intel Optane

## Abilitazione della memoria Intel Optane

- 1. Sulla barra delle applicazioni, fare clic sulla casella di ricerca, quindi digitare Intel Rapid Storage Technology.
- 2. Fare clic su Intel Rapid Storage Technology. La tecnologia di storage Intel Rapid viene visualizzata la finestra.
- 3. Nella scheda Status (Stato) fare clic su Enable (Abilita) per abilitare la memoria Intel Optane.
- 4. Nella schermata di avviso selezionare un'unità veloce compatibile, quindi fare clic su Yes (Si) per proseguire con l'abilitazione della memoria Intel Optane.
- 5. Fare clic su Intel Optane memory (Memoria Intel Optane) > Reboot (Riavvia) per completare l'abilitazione della memoria Intel Optane.
  - (i) N.B.: Per constatare pieni vantaggi in termini di prestazioni, dopo l'abilitazione potrebbe essere necessario avviare le applicazioni fino a tre volte.

## Disabilitazione della memoria Intel Optane

- ATTENZIONE: Non tentare di rimuovere il driver Intel Rapid Storage Technology dopo aver disabilitato la memoria Intel Optane, per evitare un errore di schermata blu. L'interfaccia utente di Intel Rapid Storage Technology può essere rimossa senza disinstallare il driver.
- N.B.: La memoria Intel Optane deve essere disabilitata prima di rimuovere il dispositivo di storage SATA accelerato dalla memoria Intel Optane o il modulo di memoria Intel Optane dal sistema.
- 1. Sulla barra delle applicazioni, fare clic sulla casella di ricerca, quindi digitare Intel Rapid Storage Technology.
- Fare clic su Intel Rapid Storage Technology. Viene visualizzata la finestra Intel Rapid Storage Technology.
- 3. Nella scheda Intel Optane memory (Memoria Intel Optane), fare clic su Disable (Disabilita) per disabilitare la memoria Intel Optane.
- **4.** Fare clic su **Yes (Si)** se si accetta l'avviso. Viene visualizzata la barra di avanzamento dell'operazione di disabilitazione.
- 5. Fare clic su **Reboot (Riavvia)** per completare la disabilitazione della memoria Intel Optane e riavviare il computer.

# Come ottenere assistenza e contattare Alienware

## **Risorse di self-help**

È possibile richiedere informazioni e assistenza sui prodotti e i servizi Alienware mediante l'utilizzo di tali risorse di assistenza fai-da-te in linea:

#### Tabella 16. Prodotti Alienware e risorse di self-help online

Informazioni sui prodotti e i servizi Alienware www.alienware.com Informazioni su risoluzione dei problemi, manuali utente, istruzioni di installazione, specifiche del prodotto, blog assistenza tecnica, driver, aggiornamenti software e così via

Per i video con istruzioni passo per passo per l'assistenza al computer

www.alienware.com/gamingservices

www.youtube.com/alienwareservices

### Come contattare Alienware

Per contattare Alienware per problemi con vendita, supporto tecnico o servizio clienti, consultare il sito Web www.alienware.com. (i) N.B.: La disponibilità varia in base al Paese e al prodotto, e alcuni servizi possono non essere disponibili nel proprio Paese.

(i) N.B.: Se non si dispone di una connessione Internet attiva, è possibile recuperare i recapiti su ricevuta d'acquisto, distinta di imballaggio, fattura o catalogo dei prodotti Dell.